1- Acesse o sistema SIGAA

2- Selecione o módulo "Portal Coordenador Graduação"

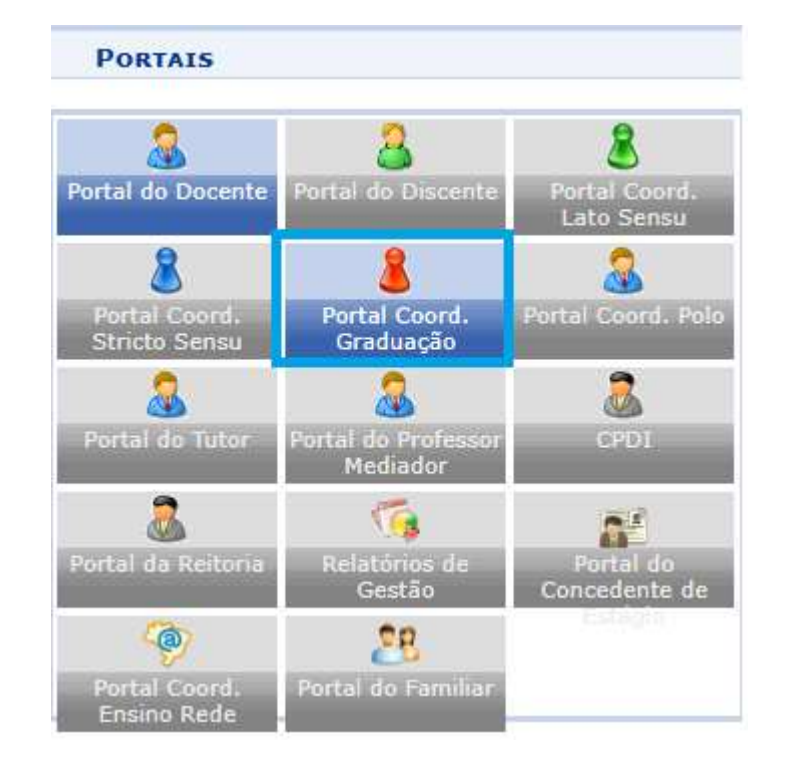

3- No menu superior selecione "Página Web"

4- Após isso selecione a opção "Notícias do portal dos Discentes do Curso"

5- Depois clique em "Cadastrar"

| 🗋 Relatórios 🔍 Consultas | Página WEB COutros                                                                           |   |                            |
|--------------------------|----------------------------------------------------------------------------------------------|---|----------------------------|
|                          | Apresentação do Curso<br>Documentos/Arquivos do Curso<br>Notícias do Portal Público do Curso | • | Portal da<br>denação de Cu |
|                          | Notícias do Portal dos Discentes do Curso                                                    |   | Cadastrar                  |
|                          | Outras Opções do Curso                                                                       | • | Alterar / Remover          |

## 6- Será aberto a página para o cadastro de notícias

| Cadast                                  | fro de Notícias para o Portal                                                |
|-----------------------------------------|------------------------------------------------------------------------------|
| Título da Notícia: 🖈                    |                                                                              |
| Corpo da Notícia:                       |                                                                              |
|                                         |                                                                              |
|                                         |                                                                              |
| *                                       |                                                                              |
|                                         |                                                                              |
|                                         |                                                                              |
|                                         |                                                                              |
| Notificar:                              | □ (Notificar os discentes por e-mail)                                        |
| Maior Destaque na Exibição:             |                                                                              |
| Publicar até: 🖈                         |                                                                              |
| ANEXAR ARQUIVO                          |                                                                              |
| Opcionalmente você pode anexar um arqui | vo que ficará disponível para download enquanto a notícia estiver publicada. |
| Descrição do Arquivo:                   |                                                                              |
| Caminho do arquivo:                     | Escolher arquivo Nenhum arquivo escolhido                                    |
|                                         | Cadastrar Cancelar                                                           |
| *                                       | Campos de preenchimento obrigatório.                                         |

Portal do Coordenador

7- Informe o título da notícia
8- Informe o corpo da notícia
9- Se essa opção for marcada, os discentes serão notificados por e-mail
10- Se essa opção for marcada a notícia terá um maior destaque
11- Data limite para a notícia estar disponível aos discentes. Ex: 10/10/2024, essa
noticia ficará visível até o dia 10/10/2024
Obs: Os itens que possuem o ícone ' ' são de preenchimento obrigatório

|            | CADAS                 | RO DE NOTÍCIAS PARA O PORTAL        |
|------------|-----------------------|-------------------------------------|
| 7          | Título da Notícia: 🔹  |                                     |
| 8          | Corpo da Notícia:     |                                     |
|            | *                     |                                     |
|            | 9 Notificar:          | (Notificar os discentes por e-mail) |
| 10 Maior D | Destaque na Exibição: |                                     |
| 1          | 1 Publicar até: *     |                                     |

12- Você poderá anexar **opcionalmente** um arquivo que ficará disponível para download enquanto a notícia estiver publicada

- 13- No campo descrição insira alguma informação para descrever o arquivo anexado
- 14- Para escolher o arquivo para download clique em escolher arquivo
- 15- Por fim clique em **cadastrar** para publicar a notícia

| onalmente você pode anexar um arquivo que ficará disponível para download enquanto a notícia estiver publicada. |                                                                                                    |
|----------------------------------------------------------------------------------------------------|----------------------------------------------------------------------------------------------------|
| Descrição do Arguivo:                                                                                           |                                                                                                    |
| Caminho do arguivo: Escolher arguivo Nenhum arguivo escolhido                                                   |                                                                                                    |
| Cadastrar Cancelar                                                                                              |                                                                                                    |
| ici                                                                                                    | cionalmente você pode anexar um arquivo que ficará disponível para download enquanto a notícia estiver publicada.<br>Descrição do Arquivo:<br>Caminho do arquivo: Escolher arquivo Nenhum arquivo escolhido |

## 16- Exemplo de preenchimento

| CADAS                                  | TRO DE NOTÍCIAS PARA O PORTAL                                                                                                    |
|----------------------------------------|----------------------------------------------------------------------------------------------------|
| Título da Notícia: 🖈                   | Noticia Teste                                                                                                    |
| Corpo da Notícia:                      | Abertura de Inscrições para o Programa de Monitoria Acadêmica 2024                                                                                                    |
|                                        | Campus Universitario, 30 de outubro de 2024<br>O Departamento Acadêmico anuncia a abertura das inscrições para o Programa de Monitoria<br>Acadêmica 2024. Voltado a alunos dos cursos de graduação, o programa visa oferecer apoio às<br>atividades acadêmicas e estimular o desenvolvimento de habilidades pedagógicas. |
|                                        | As inscrições estarão abertas de 1º a 15 de novembro de 2024, e os interessados devem<br>enviar seus documentos por meio do portal institucional. As vagas são limitadas e contemplam<br>diversas áreas de estudo. Os candidatos selecionados receberão uma bolsa-auxílio e                                              |
| Notificar:                             | (Notificar os discentes por e-mail)                                                                                                    |
| Maior Destaque na Exibição:            |                                                                                                    |
| Publicar até: 🔹                        | 31/10/2024                                                                                                    |
| ANEXAR ARQUIVO                         |                                                                                                    |
| Opcionalmente você pode anexar um arqu | iivo que ficará disponível para download enquanto a notícia estiver publicada.                                                                                                    |
| Descrição do Arquivo:                  | Link edital                                                                                                    |
| Caminho do arquivo:                    | Escolher arquivo UESPI-AutoAluno-2.pdf                                                                                                    |
|                                        | Cadastrar Cancelar                                                                                                    |

## 17- Após o cadastro será mostrada a seguinte tela

## Portal Do Coordenador > Lista de Notícias dos Portais Caro Usuário, Somente as 10 últimas notícias cadastradas com status publicada e não expiradas serão listadas na página principal do módulo. Image: Baixar Arquivo Q: Visualizar Image: Publicar Q: Visualizar Image: Alterar Image: Excluir

|           | N                 | OTÍCIAS CADASTRADAS PARA OS PORTA | ts          |         |
|-----------|-------------------|-----------------------------------|-------------|---------|
| Publicada | Título da Notícia | Criada Em                         | Expira Após |         |
| Sim       | Noticia Teste     | 30/10/2024 08:57                  | 31/10/2024  | a 🔍 🦻 🗟 |
|           |                   | << Voltar                         |             |         |
|           |                   | Portal do Coordenador             |             |         |

- 18- Mostraremos agora a visão do discente
- 19- Para acessar o conteúdo completo da notícia, o discente deve clicar em cima dela.

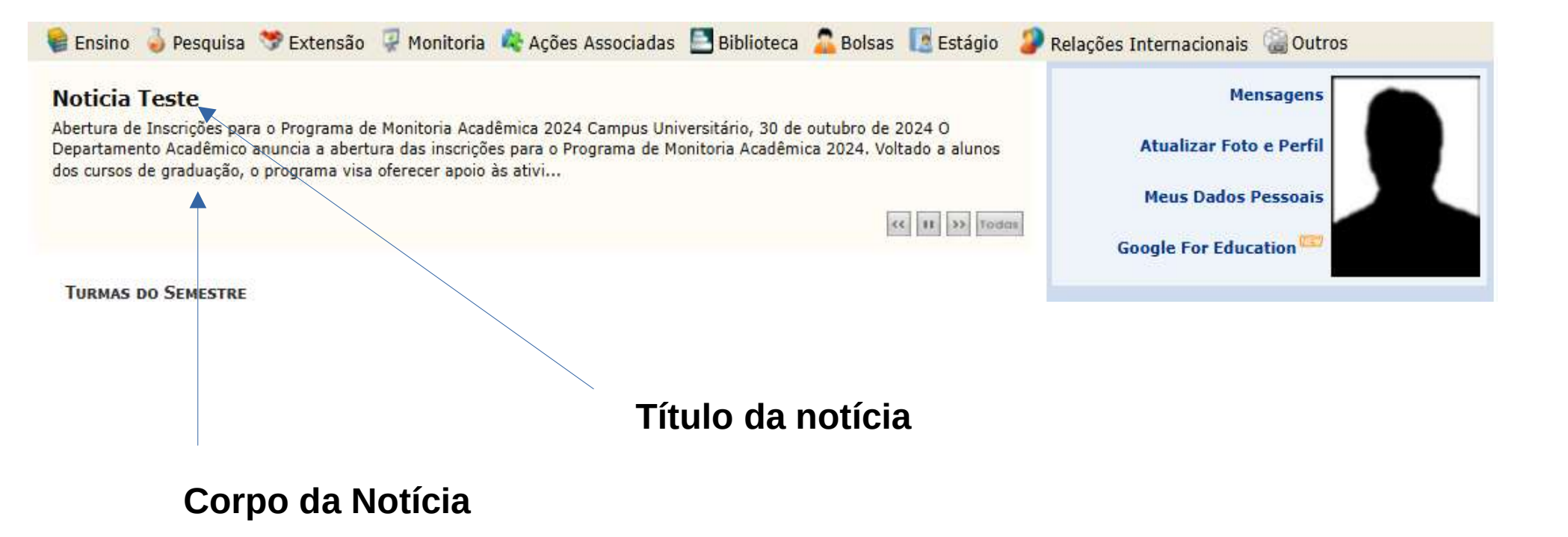

20- Será aberta uma caixa contendo a notícia completa

21- Abaixo está o arquivo anexado que ele precisará clicar para realizar o download.

| ł | Notícia                                                                                                    |
|---|----------------------------------------------------------------------------------------------------|
| Г | Noticia Teste                                                                                                    |
| n | 30/10/2024 08:57                                                                                                    |
| d | Abertura de Inscrições para o Programa de Monitoria Acadêmica 2024                                                                                                    |
| H | Campus Universitário, 30 de outubro de 2024<br>O Departamento Acadêmico anuncia a abertura das inscrições para o Programa de Monitoria Acadêmica 2024.<br>Voltado a alunos dos cursos de graduação, o programa visa oferecer apoio às atividades acadêmicas e estimular o<br>desenvolvimento de habilidades pedagógicas.                                          |
| U | As inscrições estarão abertas de 1º a 15 de novembro de 2024, e os interessados devem enviar seus documentos<br>por meio do portal institucional. As vagas são limitadas e contemplam diversas áreas de estudo. Os candidatos<br>selecionados receberão uma bolsa-auxílio e participarão de treinamentos para melhor desempenhar suas atividades<br>de monitoria. |
| 1 | Data limite para a notícia estar disponível aos discentes: 15 de novembro de 2024.                                                                                                    |
| 1 | Para mais informações, entre em contato com o Departamento Acadêmico ou consulte o edital completo no site da<br>universidade.                                                                                                    |
| 5 | Arquivo anexado: Baixar Arquivo                                                                                                    |
|   |                                                                                                    |